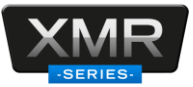

## Título: ¿Cómo configurar el sensor DSM (fatiga)?

Para realizar la configuración del sensor debe de tener en cuenta los siguientes puntos.

- El sensor debe de estar conectado en el canal análogo número 2 del MDVR.
- Debe de utilizar el navegador Internet Explorer versión 9 u 11 e instalar el plugin. En caso de que no cuente con esta versión utilice Edge e ingrese al siguiente link <u>Utilizar</u> <u>Internet Explorer en Microsoft Edge</u> para realizar la configuración de compatibilidad.
- La configuración del sensor se realiza a través del MDVR. Para esto debe de ingresar con la IP por defecto del MDVR; 192.168.1.100.

Playback Live View 📑 Maintenance 🔲 Log 🤇 葦 Config • lasic Setur DSM ADAS BSD Name Enable Trigger Linkage Alarm Type O Base LDW 😧 Video Advanced HMW PCW Solid Lane Vic Virtual Bump Default Sav

Ingresamos a la configuración del equipo.

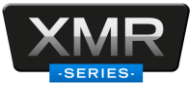

Después de ingresar al menú de configuración, seleccionan el menú de **alarm** y seleccionamos la opción de IA.

Para realizar la calibración del sensor es necesario seleccionar la función de **algorithm** calibration

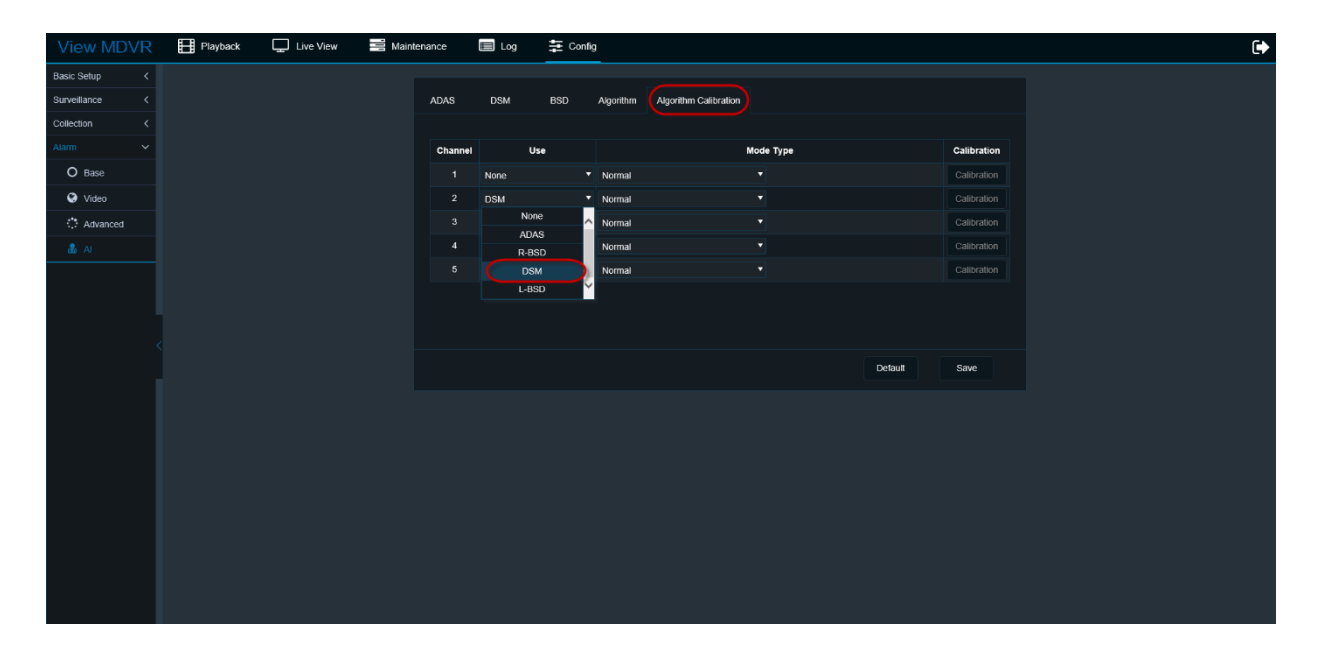

Es necesario seleccionar <u>en el canal 2</u> la opción DSM y en la opción de **mode type** seleccionamos la opción de <u>calibration</u>.

| DAS     | DSM                                     | BSD                                                                 | Algorithm                                        | Algorithm Calibration                                                                                                    |                                                                                                    |                                                                                                    |                                                                                                    |                                                                                                    |                                                                                                    |
|---------|-----------------------------------------|---------------------------------------------------------------------|--------------------------------------------------|----------------------------------------------------------------------------------------------------|----------------------------------------------------------------------------------------------------|----------------------------------------------------------------------------------------------------|----------------------------------------------------------------------------------------------------|----------------------------------------------------------------------------------------------------|----------------------------------------------------------------------------------------------------|
|         |                                         |                                                                     |                                                  |                                                                                                    |                                                                                                    |                                                                                                    |                                                                                                    |                                                                                                    |                                                                                                    |
| Channel |                                         | Use                                                                 |                                                  |                                                                                                    | Mode                                                                                                    | Туре                                                                                                    |                                                                                                    | Calibration                                                                                                    |                                                                                                    |
| 1       | None                                    |                                                                     | Normal                                           |                                                                                                    | •                                                                                                    |                                                                                                    |                                                                                                    | Calibration                                                                                                    |                                                                                                    |
| 2       | DSM                                     |                                                                     | Calibration                                      | 1                                                                                                    | •                                                                                                    | Front                                                                                                    | •                                                                                                    | Calibration                                                                                                    |                                                                                                    |
| 3       | None                                    |                                                                     | Normal                                           |                                                                                                    | ŝ                                                                                                    |                                                                                                    |                                                                                                    | Calibration                                                                                                    |                                                                                                    |
| 4       | None                                    |                                                                     | Normai                                           |                                                                                                    | Ż                                                                                                    |                                                                                                    |                                                                                                    | Calibration                                                                                                    |                                                                                                    |
| 5       | None                                    |                                                                     | Normal                                           |                                                                                                    | •                                                                                                    |                                                                                                    |                                                                                                    | Calibration                                                                                                    |                                                                                                    |
|         |                                         |                                                                     |                                                  |                                                                                                    |                                                                                                    |                                                                                                    |                                                                                                    |                                                                                                    |                                                                                                    |
|         |                                         |                                                                     |                                                  |                                                                                                    |                                                                                                    |                                                                                                    |                                                                                                    |                                                                                                    |                                                                                                    |
|         |                                         |                                                                     |                                                  |                                                                                                    |                                                                                                    |                                                                                                    |                                                                                                    |                                                                                                    |                                                                                                    |
|         |                                         |                                                                     |                                                  |                                                                                                    |                                                                                                    |                                                                                                    | Default                                                                                                    | Save                                                                                                    |                                                                                                    |
|         | DAS<br>Channel<br>1<br>2<br>3<br>4<br>5 | DAS DSM<br>Channel<br>1 None<br>2 DSM<br>3 None<br>4 None<br>5 None | DASDSMBSDChannelUse1None12DSM13None14None15None1 | DAS     DSM     BSD     Algorithm       Channel     Use     Image: Channel     Normal       1     None     Image: Channel     Normal       2     DSM     Image: Channel     Calibration       3     None     Image: Channel     Normal       4     None     Image: Channel     Normal       5     None     Image: Normal | DAS     DSM     BSD     Algorithm     Algorithm Calibration       Channel     Use     Image: Calibration     Normal       1     None     Calibration     Normal       2     DSM     Calibration     Normal       3     None     Calibration       4     None     Normal       5     None     Normal | DAS     DSM     BSD     Algorithm     Algorithm Calibration       Channel     Use     Mormal     Mode       1     None     Normal         2     DSM     Calibration         3     None     Normal         4     None     Normal         5     None     Normal | DAS     DSM     BSD     Algorithm     Algorithm Calibration       Channel     Use     Mode Type       1     None     Normal     Image: Calibration       2     DSM     Calibration     Front       3     None     Image: Calibration     Front       4     None     Image: Normal     Image: Calibration       5     None     Image: Normal     Image: Calibration | DAS DSM BSD Algorithm Algorithm Calibration     Channel Use Mode Type   1 None Normal   2 DSM Calibration   3 None Normal   4 None Normal   5 None Normal     5 None Normal     5 None Normal     5 None Normal     5 None Normal     6 Normal     7 Default | DAS       DSM       BSD       Algorithm       Algorithm Calibration         Channel       Use       Mode Type       Calibration         1       None       Normal       Calibration         2       DSM       Calibration       Front       Calibration         3       None       Calibration       Calibration       Calibration         4       None       Normal       Calibration       Calibration         5       None       Normal       Calibration       Calibration         4       None       Normal       Calibration       Calibration         5       None       Normal       Calibration       Calibration         6       Normal       Calibration       Calibration       Calibration         7       None       Normal       Calibration       Calibration         6       None       Normal       Calibration       Calibration |

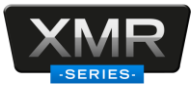

Después de habilitar la opción de calibration, es necesario seleccionar la posición del sensor. Esto depende a la instalación que se realice; <u>el sensor puede ser instalado a un costado o</u> <u>frente al conductor.</u>

| ADAS    | DSM BS | SD | Algorithm   | Algorithm Calibration |      |          |          |             |
|---------|--------|----|-------------|-----------------------|------|----------|----------|-------------|
| Channel | Use    |    |             | N                     | lode | • Type   |          | Calibration |
| 1       | None   | T  | Normal      |                       | •    | <i>"</i> |          | Calibration |
| 2       | DSM    | v  | Calibration |                       | •    | Fronț    |          | Calibration |
| 3       | None   | •  | Normal      |                       | •    | Front    | <u></u>  | Calibration |
| 4       | None   | •  | Normal      |                       | •    | Side     | <u> </u> | Calibration |
| 5       | None   | •  | Normal      |                       | ▼    |          |          | Calibration |
|         |        |    |             |                       |      |          |          |             |
|         |        |    |             |                       |      |          |          |             |
|         |        |    |             |                       |      |          |          |             |
|         |        |    |             |                       |      |          | Default  | Save        |

Al habilitar la opción de calibration regresamos al Live view para realizar el ajuste de la detección

| View MDVR E Playback | Maintenance 🔟 Log 🛱 Canég              | • |
|----------------------|----------------------------------------|---|
| 20081                | 2022-04-12 08:54:31<br>roll:137.934982 |   |
| N3DMSE5213           | 3CstN:Nor okCali                       |   |
| CALIBRA              | ATE_TRUEyaw:-1.206561                  |   |
| calibrat             | te: 51/50 forw                         |   |
|                      |                                        |   |
|                      |                                        | , |
| No positio           | ning module                            |   |
|                      |                                        |   |

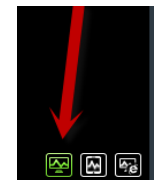

En esta opción es necesario dar doble clic en la imagen en grande y habilitamos la opción del flujo principal.

Departamento de seguridad

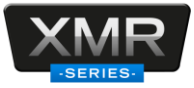

Para la finalizar con el ajuste del sensor es necesario ajustar el ángulo de la cámara para que el sensor centre al conductor, El sensor realiza el ajuste por sí mismo. Cuando arroja **calibration false**, esto indica que aún no hay un 100% de ajuste. Debe de seguir con el ajuste del sensor hasta que cambie el estado de **false a true** 

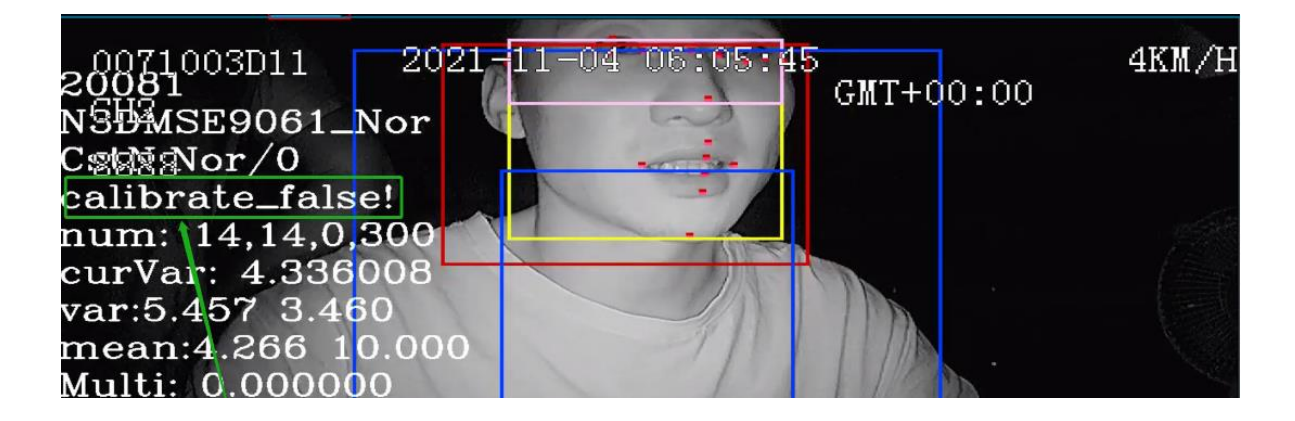

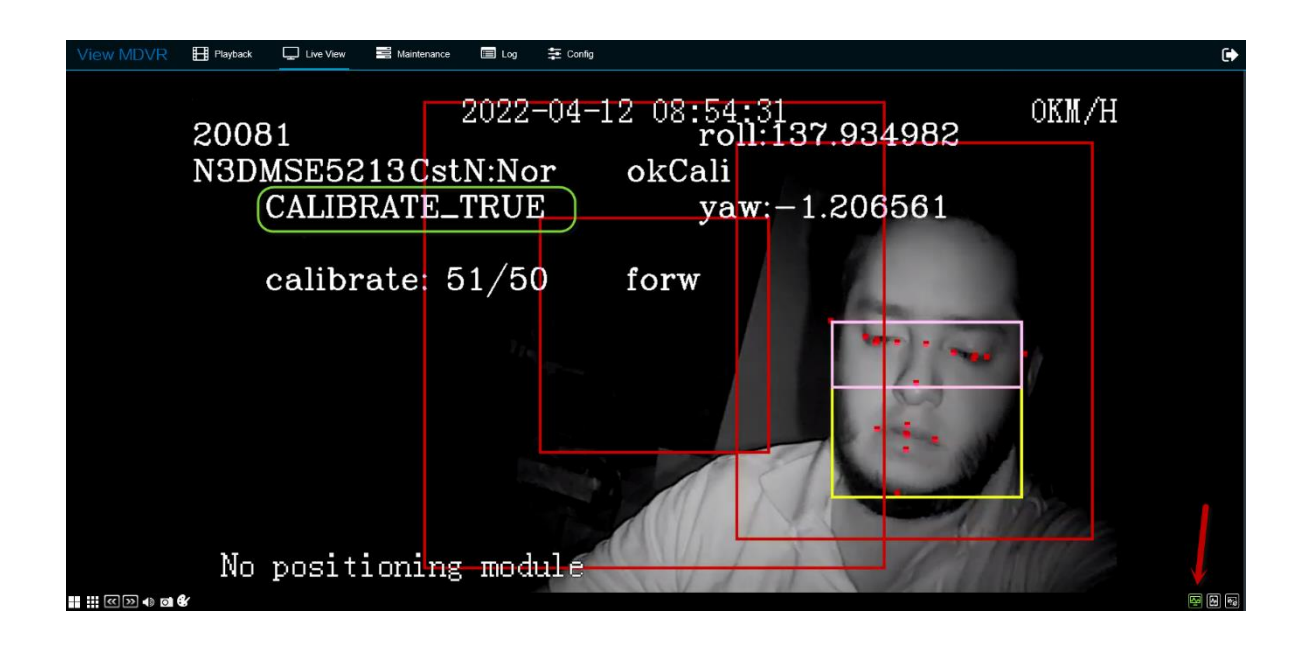

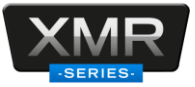

Al terminar con la calibración del sensor y el estado es **true**, regresamos al menú de IA para seleccionar las opciones que deseamos que identifique el sensor. Seleccionamos la opción de **DSM** y habilitamos las opciones.

| View MDVR      | Playback 🖵 Live View | Maintenance 🔲 Log    | 🔁 Config |                          |      |         |              |
|----------------|----------------------|----------------------|----------|--------------------------|------|---------|--------------|
| Basic Setup <  |                      |                      |          |                          |      |         |              |
| Surveillance < |                      | ADAS DSM             | BSD Alg  | orithm Algorithm Calibra | tion |         |              |
| Collection <   |                      |                      |          |                          |      |         |              |
|                |                      | Name                 | Enable   | Alarm Type               |      | Trigger | Linkage      |
| O Base         |                      | Fatigue Driving      |          | Alarm                    |      | Setup   | Setup        |
| 🚱 Video        |                      | No Driver            |          | Alarm                    |      | Setup   | Setup        |
| Advanced       |                      | Phone Call           |          | Alarm                    |      | Setup   | Setup        |
|                |                      | Smoking              |          | Alarm                    |      | Setup   | Setup        |
|                |                      | Driver Distraction   |          | Alarm                    |      | Setup   | Setup        |
|                |                      | Yawn                 |          |                          |      |         |              |
|                |                      | Seatbelt             |          |                          |      |         |              |
|                |                      | Infrared Block Alarm |          |                          |      |         |              |
|                |                      | Intersection Speed   |          |                          |      |         |              |
|                |                      | Pedestrian Detection |          |                          |      |         |              |
|                |                      | Pedestrian Priority  |          |                          |      |         |              |
|                |                      |                      |          |                          |      |         |              |
|                |                      |                      |          |                          |      |         | Default Save |
|                |                      |                      |          |                          |      |         |              |

Las funciones de fatigue driving, no driver, phone call, smoking, driver distraction se activan respecto a la velocidad que el gps detecta. Se puede configurar que las funciones se activen a partir de un kilometraje inicial, por ejemplo 20km. Para hacer pruebas en el laboratorio solo es cuestión que que el rango se configure en 0km.

| Basic Setup < |          |                |            |             |                 |   |         |         |  |
|---------------|----------|----------------|------------|-------------|-----------------|---|---------|---------|--|
| urveillance < | ADAS     |                |            | Fatigue Dri | ving Trigger    |   |         |         |  |
| Collection <  |          | Level Speed    | Range      |             | ~ 60 KM/H       |   |         |         |  |
|               |          | Secondary S    | peed Range |             | 60 KM/H         |   |         | Linkage |  |
| O Base        |          | Duration       |            |             | (0 ~ 600)Second |   |         | Setup   |  |
| Video         |          | Effective Tim  | e          |             | (0 - 10)Second  | ? |         | Setup   |  |
| Advanced      |          |                |            |             |                 |   |         | Setup   |  |
|               |          |                |            | Cancel      | ок              |   |         | Setup   |  |
|               | Driv.    |                |            |             |                 |   |         | Setup   |  |
|               |          | Yawn           |            |             |                 |   |         |         |  |
|               |          | Seatbelt       |            |             |                 |   |         |         |  |
|               | Infrared | d Block Alarm  |            |             |                 |   |         |         |  |
|               | Interse  | ection Speed   |            |             |                 |   |         |         |  |
|               | Pedest   | rian Detection |            |             |                 |   |         |         |  |
|               | Pedes    | trian Priority |            |             |                 |   |         |         |  |
|               |          |                |            |             |                 |   |         |         |  |
|               |          |                |            |             |                 |   |         |         |  |
|               |          |                |            |             |                 |   |         |         |  |
|               |          |                |            |             |                 |   | Default | Save    |  |
|               |          |                |            |             |                 |   |         |         |  |
|               |          |                |            |             |                 |   |         |         |  |
|               |          |                |            |             |                 |   |         |         |  |
|               |          |                |            |             |                 |   |         |         |  |
|               |          |                |            |             |                 |   |         |         |  |

Las notificaciones del sensor serán enviadas al centro de visualización a través de la plataforma Ceiba2.